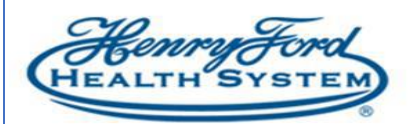

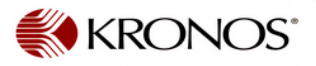

## **Kronos Manager Delegation**

**Purpose**: How to Delegate Manager Access to another leader **Audience**: Department manager and scheduling manager

## The sending end: On manager's default page – Manage Timecards, click on Actions Widget.

| 🕇 Mana             | ge Time             | cards - Adva         | nced Sch                                                                                                    | eduler 🏾 | Action  | ons     |           |               |             |               |                |                      |                      |
|--------------------|---------------------|----------------------|----------------------------------------------------------------------------------------------------|----------|---------|---------|-----------|---------------|-------------|---------------|----------------|----------------------|----------------------|
| Genies             |                     |                      |                                                                                                    |          |         |         |           |               |             |               |                |                      |                      |
| Reconcile Tir      | mecard 🔻            |                      |                                                                                                    |          |         |         | Loaded 2: | 38PM (T       | oday        |               | l Home         | Edit                 |                      |
| Select All<br>Rows | Column<br>Selection | - V<br>Filter        | Or Contract of Contract of Con | 🖌 🚽      | Schedu  | ,<br>le |           |               |             |               | Refresh        | Share Go To          | Genies               |
| Nam                | e 🔺                 | Unexcused<br>Absence | Missed<br>Punch                                                                                                    | Early    | Late in | Early   | Late      | Unsc<br>Hours | Total Hours | No Meal Taken | Total Overtime | Totals Up<br>To Date | Requests             |
| Ab                 | A                   |                      |                                                                                                    |          |         |         |           |               |             |               |                | *                    | Inactive Employees   |
| A                  | harr                |                      |                                                                                                    |          |         |         |           |               |             |               |                | ~                    | Terminated Employees |
| A                  |                     |                      |                                                                                                    |          |         |         |           |               |             |               |                | ~<br>~               | Pay Period Close     |
| A                  | elb                 |                      |                                                                                                    |          |         |         |           |               |             |               |                | ×                    | Actions              |
| A                  | /la A<br>us         |                      |                                                                                                    |          |         |         |           |               |             |               |                | *                    | Inbox                |
| B                  | n                   |                      |                                                                                                    |          |         |         |           |               |             |               |                | ~                    | Exceptions           |
| B.<br>B.           | olas<br>ola         |                      |                                                                                                    |          |         |         |           |               |             |               |                | ✓<br>✓               | Reports              |
| Bł                 | / M                 |                      |                                                                                                    |          |         |         |           |               |             |               |                | ~                    | Audits               |
| Ba                 | ia .                |                      |                                                                                                    |          |         |         |           |               |             |               |                | •                    |                      |

In the next screen, click on:

- 1. Mgr\_Delegation, the delegation window will pop up
- 2. In the drop down list find the Manager's name you are going to delegate to
- 3. Enter start date and End Date
- 4. Save & Close

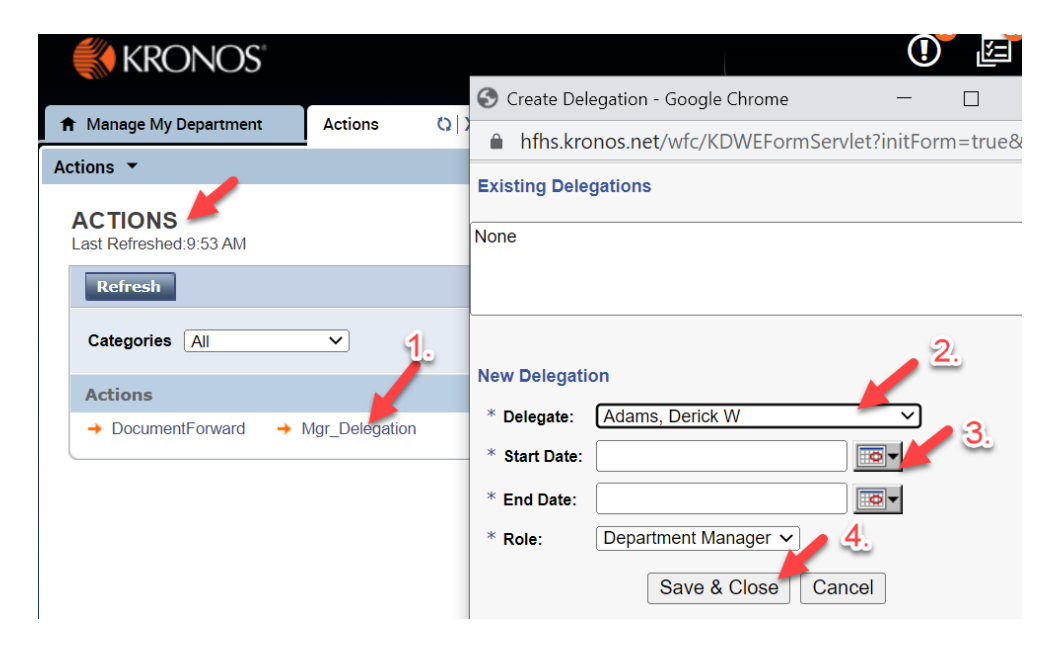

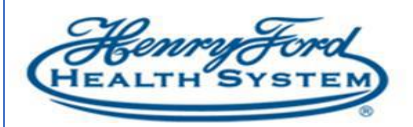

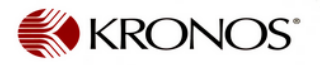

## **On receiving end:**

In Kronos, click on Inbox a shown below:

| 🔒 Ma   | nage My Departme        | nt () +            |                 |            |           |         |           |          |            |                  |          |         |                     |                      |     |                    |
|--------|-------------------------|--------------------|-----------------|------------|-----------|---------|-----------|----------|------------|------------------|----------|---------|---------------------|----------------------|-----|--------------------|
| Recon  | cile Timecard           |                    |                 |            |           |         |           |          |            |                  |          |         |                     | 0                    | l 🌣 | →                  |
| Recond | ile Timecard 🝷          |                    |                 |            |           |         |           | Loade    | d 4:36PM 0 | urrent Pay Per   | iod 🔹    |         | Home                | - Ec                 |     |                    |
| Selec  | All Column<br>Selection | Filter Time        | keeping Approv  | val Schedu | le        |         |           |          |            |                  |          |         | <b>G</b><br>Refresh | Share Go             | То  | Reconcile Timecard |
|        | Name                    | Unexcus<br>Absence | Missed<br>Punch | Early In   | Very Earl | Late In | Early Out | Late Out | Very Lat   | Unsched<br>Hours | Total Ho | No Meal | Total Ov            | Totals Up<br>To Date |     | Actions            |
| Ва     | tice                    |                    |                 |            |           |         |           |          |            |                  |          |         |                     | ~                    |     | Inbox              |
| Be     | ele                     |                    |                 |            |           |         |           |          |            |                  | 80.0     |         |                     | ~                    |     | Reports            |
| Ble    | erley                   |                    |                 |            |           |         |           |          |            |                  |          |         |                     | *                    |     | acture .           |

Delegation request will show on your screen.

Double click on the request on below screen and then click on Accept Delegation -

| Inbox 👻                           |                                         |                                            |                  |        |                  |
|-----------------------------------|-----------------------------------------|--------------------------------------------|------------------|--------|------------------|
| INBOX<br>Last Refreshed: 10:18 AM |                                         |                                            |                  |        |                  |
| TASKS MESSA                       | GES                                     |                                            |                  |        |                  |
| Edit -⇒ Reassign                  | n → Refresh                             |                                            |                  |        |                  |
| Status Active V                   | As of Date: 5/28/2022                   | Categories All                             |                  |        |                  |
| From                              | Subject                                 | Date/Time Received                         | Complete By Date | Status | Current Location |
| www.ecca L                        | Mgr_Delegation,Accept Delegation Form   | 6/27/2022 9:39AM (GMT -05:00) Eastern Time | 6/27/2022        | Active | Task List        |
| New Delegation<br>Delegator:      | Woodring, Robossa L                     |                                            |                  |        |                  |
| Start Date:<br>End Date:          | 7/02/2022                               |                                            |                  |        |                  |
| Role:                             | Department Manager                      |                                            |                  |        |                  |
| Action<br>Select Action: O        | Accept Delegation<br>Decline Delegation |                                            |                  |        |                  |

After accepting the delegation, log off and log back in to Kronos, the Switch Roles feature will appear on the top right corner of your screen. The little downward pointing arrow next to your user name indicates the delegation.

|           |    |                    | Ρε<br>Sian Out   | S Contraction |
|-----------|----|--------------------|------------------|---------------|
| Delegator |    | Role Profile       | Start - End      | x             |
| Myself    |    |                    |                  |               |
| SI        | am | Department Manager | 1/04/2021 - 12/3 | 1/2022        |